12.振込契約情報照会をするには

振込契約情報照会では、総合振込、給与・賞与振込、都度振込における契約情報を照会 するとともに、振込指定日関連・賞与指定日・取扱限度額の変更ができます。 振込契約情報照会を行う手順は次の通りです。

業務の流れ

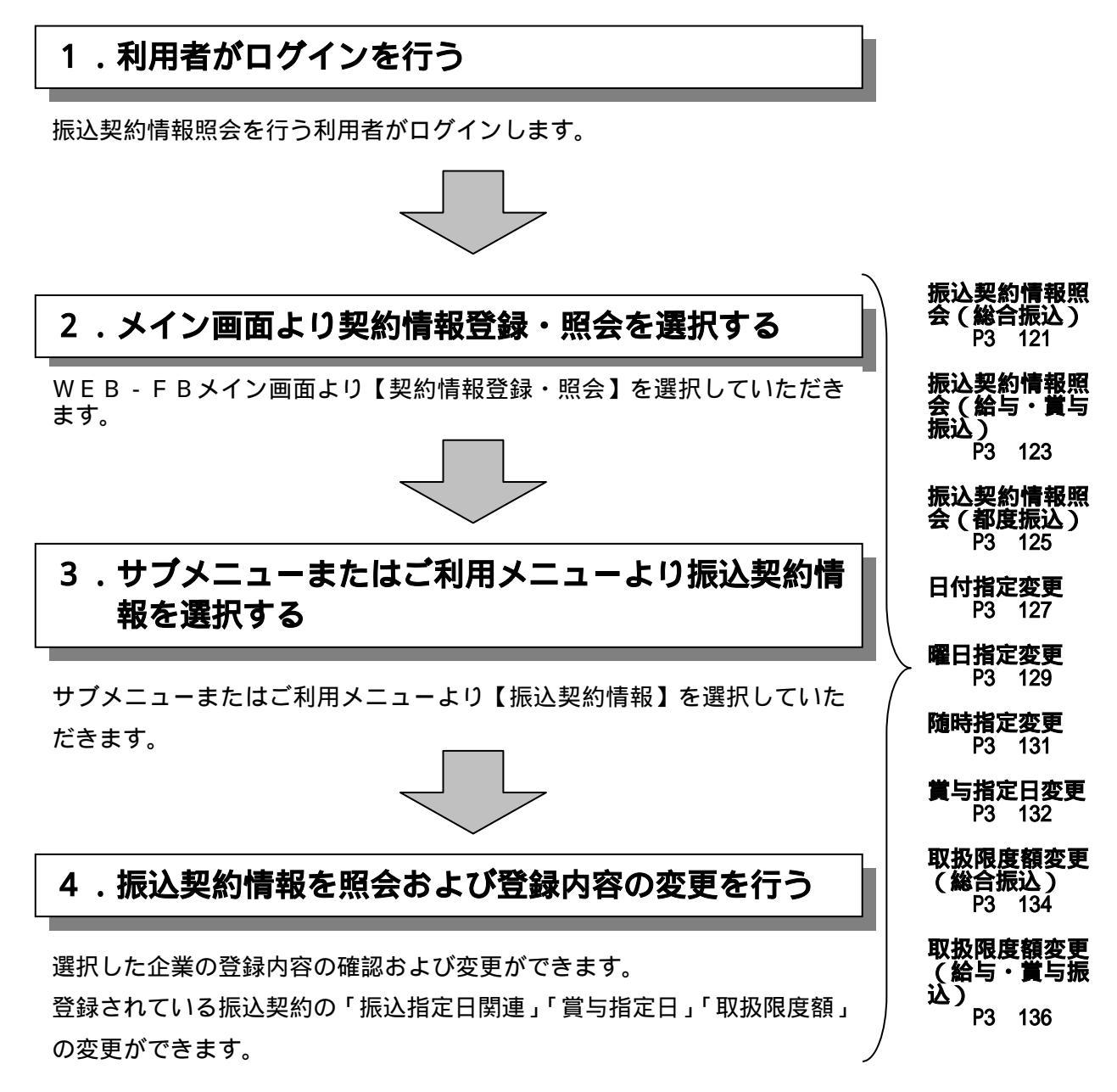

限度額を現在登録している金額より増額したい場合は、お取引店へご連絡ください。 別途お届けが必要です。 (1) 振込契約情報照会(総合振込)

#### 詳細手順

総合振込の振込契約情報照会

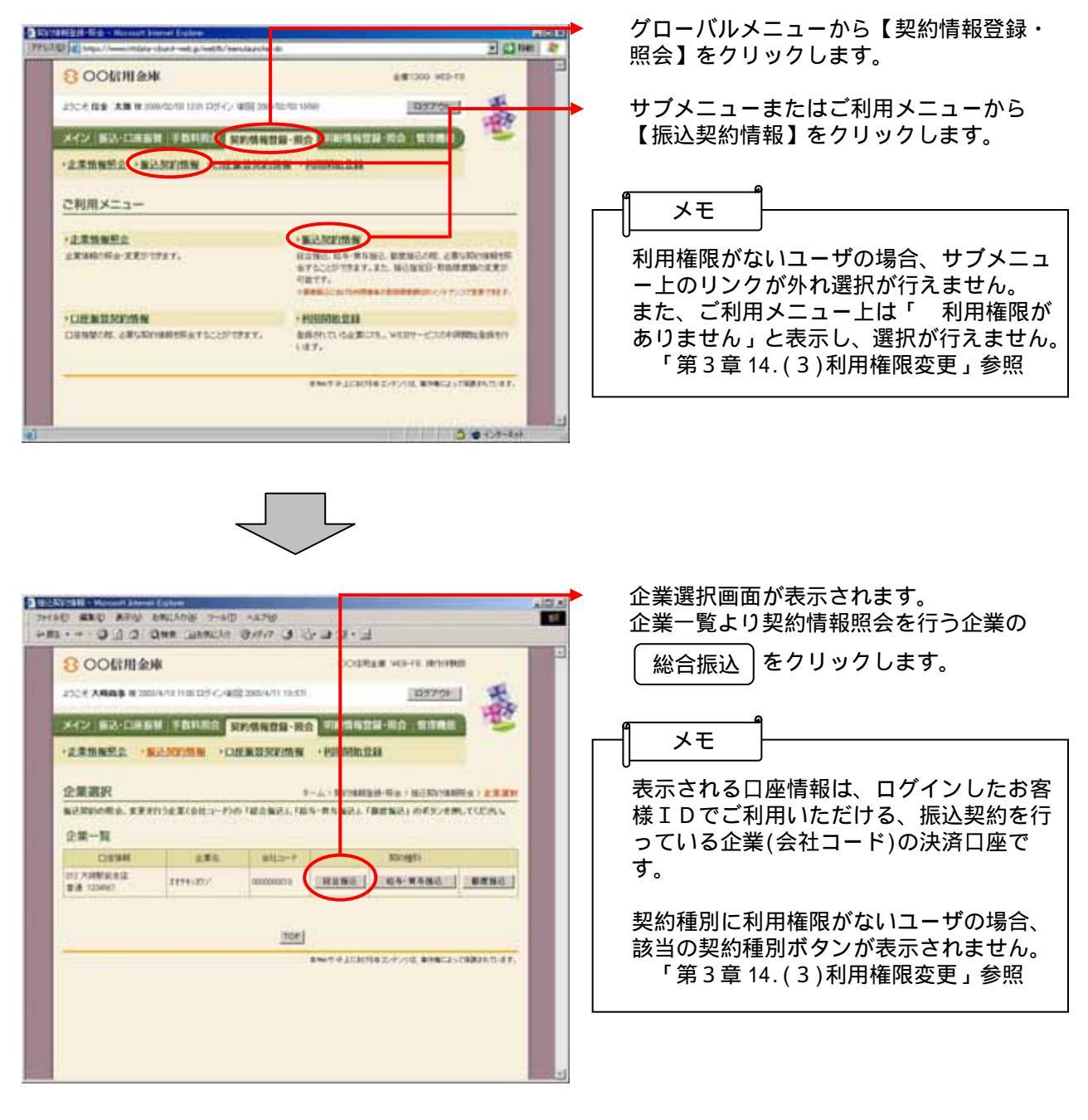

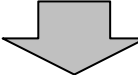

| 8000                                                                                                    | 目会林                     |                                                                                                    | COURSE HIS-10                   |
|----------------------------------------------------------------------------------------------------|-------------------------|----------------------------------------------------------------------------------------------------|---------------------------------|
| 2022044                                                                                                    | term/th/menet cards and |                                                                                                    | in the second                   |
|                                                                                                    |                         |                                                                                                    | 100                             |
| 342 630                                                                                                    |                         | 的情報質量·與合 目標                                                                                                    | SNED IS THE                     |
| ・北京開発型会                                                                                                    | BARRIER CORN            | DERICE MINISTRATION IN CONTRACTOR                                                                                                    | 211                             |
| 振动规约情                                                                                                    | NIEG                    |                                                                                                    | 0-1.) Konstant-H-1 > 162/Konsta |
|                                                                                                    | DITE BUOTES FALLES      | er and share a                                                                                                    | · LEAN · BARANNES               |
| THERETON                                                                                                    |                         | PLACE AND A DESCRIPTION OF A DESCRIPTION OF A DESCRIPTION |                                 |
| Perm                                                                                                    | 0                       |                                                                                                    |                                 |
| 5412-2                                                                                                    | BIODEDAC                | Second Second                                                                                                    | 30-1-(18)#.\$(000               |
| 1.8.6                                                                                                    | \$1.1734(1)*            | Chine                                                                                                    | @18 0002391                     |
| Alian Malin                                                                                                    | 4年2月18日5                |                                                                                                    |                                 |
| ANARXESS<br>DATE                                                                                                    | BRAN STREET             | (23.)<br>                                                                                                    |                                 |
| A MARKELE<br>A MARKELE<br>UPPER<br>WERK<br>NAME                                                                                                    | (ア)                     |                                                                                                    |                                 |
| ANATAN<br>ANATAN<br>ILIAR<br>MINE<br>MINE<br>REPARE                                                                                                    | (ア)                     |                                                                                                    | >                               |
| A MARKEN<br>A MARKEN<br>DATE<br>MERK<br>MERK<br>MERK<br>MERK<br>MERK<br>MERK<br>MERK<br>MER                                                                                                    | (ア)                     |                                                                                                    |                                 |
| AMARKUM<br>AMARKUM<br>USER<br>WEER<br>WEER<br>USER<br>ATEMARK<br>ATEMARK                                                                                                    | (ア)                     |                                                                                                    |                                 |
| AMARKEIN<br>AMARKEIN<br>MERK<br>MERK<br>MERK<br>MERK<br>MERK<br>MERK<br>MERK<br>MERK                                                                                                    | ( <b>7</b> )            |                                                                                                    | >                               |
| AMARKEIN<br>AMARKEIN<br>MERK<br>MERK<br>MERK<br>MERK<br>MERK<br>MERK<br>MERK<br>MERK                                                                                                    | (ア)<br>(1)              |                                                                                                    | >                               |
| XXYONOLL<br>AMARKEUM<br>DESE<br>WESE<br>UNNE<br>DESE<br>UNNE<br>DESE<br>DESE<br>DESE<br>DESE<br>DESE<br>DESE<br>DESE<br>D                                                                                                    | <b>(ア)</b><br>(イ)       |                                                                                                    | >                               |
| A TOMOL I<br>AMARKEIM<br>UNAN<br>WERE<br>UNAN<br>UNAN<br>UNAN<br>UNAN<br>UNAN<br>UNAN<br>UNAN<br>UNA                                                                                                    | (ア)<br>(1)              |                                                                                                    | >                               |
| ARTONOLL<br>AMARTIM<br>DATE<br>WIDT<br>WIDT<br>WIDT<br>WIDT<br>WIDT<br>WIDT<br>WIDT<br>WIDT                                                                                                    | (ア)<br>(1)              |                                                                                                    | >                               |
| ZETOMOLI<br>AKARZOW<br>WEINE<br>REDITORIC<br>ROMAN<br>ROMAN<br>ROM | (ア)<br>(1)              |                                                                                                    | >                               |
| EXTONOL I<br>ANADASON<br>PERS<br>REDAK<br>RODARE<br>RODARE<br>RODARE<br>RARR<br>RODALE<br>RARR<br>ROMANA<br>RODALE<br>RARR<br>ROMANA<br>ROMANA                                                                                                    | (ア)<br>(1)              |                                                                                                    | >                               |
| EXTONOL I<br>ARABICIN<br>MEDIA<br>BINAK<br>BINAK<br>SUCIYARIA<br>SUCIYARIA<br>SUCIYA<br>SUCIYARIA<br>SUCIYARIA<br>SU                                                                                                    | (ア)<br>(1)              |                                                                                                    |                                 |

選択した企業・契約種別の振込契約情報照 会画面が表示されます。

▶(ア)振込指定日関連

現在登録されている振込指定日に関する 総合振込契約情報を表示します。

なお、 変更 をクリックすることによ

り、変更もできます。

日付指定

「第3章12.(4)日付指定変更」参照

曜日指定

「第3章12.(5)曜日指定変更」参照

随時指定

「第3章12.(6)随時指定変更」参照

指定日が休業日の場合

指定日が休業日となった場合の取扱方法 を表示します。 なお、本設定は日付指定または曜日指定 の場合に有効となります。

▶(イ)契約内容

通信種目内訳 総合振込契約に基づく通信種目内訳が表 示されます。

取扱限度額

現在登録されている取扱可能な限度額を 表示します。

変更する場合は 変更 をクリックしま

す。 「第3章12.(8)取扱限度額変更(総合 振込)」参照

限度額を現在登録している金額より増額 したい場合は、お取引店へご連絡くださ 11. 別途お届けが必要です。

(2)振込契約情報照会(給与·賞与振込)

詳細手順

給与・賞与振込の振込契約情報照会 グローバルメニューから【契約情報登録・ D STATEMENT - No. - N 2 (3 tiet 2 照会】をクリックします。 8 00信用金库 2.812000 HER-FE 210 (200 GD10 100 CD10 100 CD2) 10370 サブメニューまたはご利用メニューから 120 【振込契約情報】をクリックします。 XYX BO-DEBRY FRAME STATEMENT PROVIDED · 点果情報研究 · 服込気的情報 · ····· メモ ご利用メニュー · BLANDING RANGE RA- RANGE, BERGERE, CBURGENIN AV SCIEVING Y, RE. BERGER, FRANKROUCKU FRET, 利用権限がないユーザの場合、サブメニュ ·##\$\$\$ 企業協能に保全·業業が17月下。 ー上のリンクが外れ選択が行えません。 また、ご利用メニュー上は「 利用権限が ありません」と表示し、選択が行えません。 CHENDROM · HOUSENERS BRONTLOG BLTS., WERT-CLUCKORDERATIN 「第3章14.(3)利用権限変更」参照 NAMES ADDRESS OF A DESCRIPTION OF A DESCRIPTION OF A DESC --------BILLENDAR - M 企業選択画面が表示されます。 File of Course manage of the start 企業一覧より契約情報照会を行う企業の 800信用余庫 DOGREEN VIEW 0.00000000 給与・賞与振込 をクリックします。 玉田 2528 XHAB RIDOWN HIGH CARDONAN ISSN D9700 ×12 第3·CARE 手数和用金 安然保留世界 用金 和新编辑世界·用金 +龙棠情报完立 -家还死的情报 +口使家意见的情报 +和回到的批准 メモ 企業選択 Arrist States and Arrist NUMBER OF BRIDE 表示される口座情報は、ログインしたお客 あびだおいだか、まままたりたまでかたコードンの「彼た知己」「怒ち・昔ち知己」「自然知己」のギタンを用してくだれら、 様IDでご利用いただける、振込契約を行 企業一覧 DISTAN 211 っている企業(会社コード)の決済口座で 012 X009(4):412 17-8 123067 1114-127/ 000000000 [REB.] [/64-8462] [REB.] す。 TOP 契約種別に利用権限がないユーザの場合、 BINET & ALTRIPORT, AVAILABLE AND A P. 該当の契約種別ボタンが表示されません。 「第3章14.(3)利用権限変更」参照

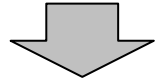

| AL WEA DEE O           | 2350 - a/D 4a7             | ert Caler       |                      |            | 」<br>遅 | 閣<br>訳した企業<br>○回回がまま |
|------------------------|----------------------------|-----------------|----------------------|------------|--------|----------------------|
| 800個用金庫                |                            |                 | COURSE WING          | -          | Z      | 「四回川衣小               |
| 1000 B44 8 206/200     | ientezio <del>ne inc</del> | Lo port         | Internet I           | 4          | • (ア)  | 振込指定日                |
| X42 83-0888            | FRAME RESS                 |                 |                      | 22         |        | 現在登録さ                |
| ·龙莱斯希望会 ·雅达林           | THE OFFICE                 | COM + AUTOMOUSE | 11                   |            |        | 給与・賞与                |
| 振込契約情報服会               |                            |                 | 1-2-2 KN264(R)8-8(±) | NBOK58     |        | なお、反変                |
| MREAKTSHOIJAM          | INFREMA STATEGY            | ENS.            | C EXAMPLY AND        |            |        |                      |
| PERMN                  |                            |                 |                      |            |        | リ、安史モロ付指定            |
| 8112-F 2000            | 040                        | CENE            | 002388000            |            |        | 「笛之音                 |
| 225 Story              | 400:<br>16個点               |                 | 34 00000             |            |        | 가 기 누                |
|                        | tatr.<br>FREFSCIENCES      | ε)              |                      |            |        | 曜日指定<br>「 笠っき        |
| AMORROUMA              |                            |                 |                      |            |        | 「おうち                 |
| MC NV                  | \$850,<br>\$850,           | 88              |                      |            |        | 随時指定                 |
| INVER.                 | (ア)                        | <b>XX</b>       | )                    | _          |        | 「第3章                 |
| 1200000000<br>7-520000 |                            | /               |                      |            |        | 21                   |
| HERITARI, MARANES      | の計算を確認可は意味いて               | -SHARP-WEITHING | QUX #1               |            |        | 指定日が休                |
| REAL                   | BHUL .                     |                 | e E.<br>Ver          |            |        | 日付指定ま                |
| #SBEEL                 | BAY 1                      |                 | <u>}</u>             |            |        | が休業日と                |
| #6880+<br>#6880+       | ant, TJ                    |                 |                      |            |        | します。                 |
| ******                 | 意味い                        |                 |                      |            |        |                      |
| CREWER -               |                            |                 |                      |            |        | テーク豆封                |
| 82870                  | (ウ)                        | -               | $\rightarrow$        |            |        | 谷緑期限な                |
| 478850, 122 BW2/0      | Instant,                   | SHOTEL          |                      |            |        |                      |
|                        |                            |                 |                      |            | •(イ)   | 賞与指定日                |
| 105                    |                            |                 |                      |            |        | 現在登録さ                |
|                        |                            | -               |                      | 82015-42-  |        | ます。                  |
| F表示28.81.8             |                            |                 |                      | 0 43/8-29t |        | 変更する場                |
|                        |                            |                 |                      |            |        | す。                   |
|                        |                            |                 |                      |            |        | 「第3章                 |
|                        |                            |                 |                      |            |        | 梦照                   |
|                        |                            |                 |                      |            | •(ウ)   | 契約内容                 |
|                        |                            |                 |                      |            |        | 通信種目内                |
|                        |                            |                 |                      |            |        | 通信種目内                |
|                        |                            |                 |                      |            |        |                      |
|                        |                            |                 |                      |            |        | 資金確保日                |
|                        |                            |                 |                      |            |        | 現在登録さ                |
|                        |                            |                 |                      |            |        | ます。                  |
|                        |                            |                 |                      |            |        | 取圾限度率                |
|                        |                            |                 |                      |            |        | 現在登録さ                |
|                        |                            |                 |                      |            |        | 表示します                |
|                        |                            |                 |                      |            |        | 変更する場                |
|                        |                            |                 |                      |            |        | ます。                  |
|                        |                            |                 |                      |            |        | 「第3章                 |
|                        |                            |                 |                      |            |        | 賞与振込                 |
|                        |                            |                 |                      |            |        | 限度額友理                |
|                        |                            |                 |                      |            |        | したい場合                |
|                        |                            |                 |                      |            |        | l 1.                 |
|                        |                            |                 |                      |            |        | 別途お届け                |

も・契約種別の振込契約情報照 、されます。

関連

れている振込指定日に関する 5振込契約情報を表示します。 王 をクリックすることによ ってきます。 ፪12.(4)日付指定変更」参照 至12.(5)曜日指定変更」参照 12.(6)随時指定変更」参照 \*業日の場合 たは曜日指定の場合、指定日 :なった場合の取扱方法を表示 謝限 たは曜日指定の場合、データ 表示します。 1~6 れている賞与指定日を表示し 湯合は│ 変 更│をクリックしま 至12.(7)賞与指定日変更」 宖訳 回訳が表示されます。 れている資金確保日を表示し れている取扱可能な限度額を 。 る
は
一変更
を
クリックし 12.(9)取扱限度額変更(給与· ∖)」参照 昆在登録している金額より増額 は、お取引店へご連絡くださ 別途お届けが必要です。

(3) 振込契約情報照会(都度振込)

#### 詳細手順

都度振込の振込契約情報照会

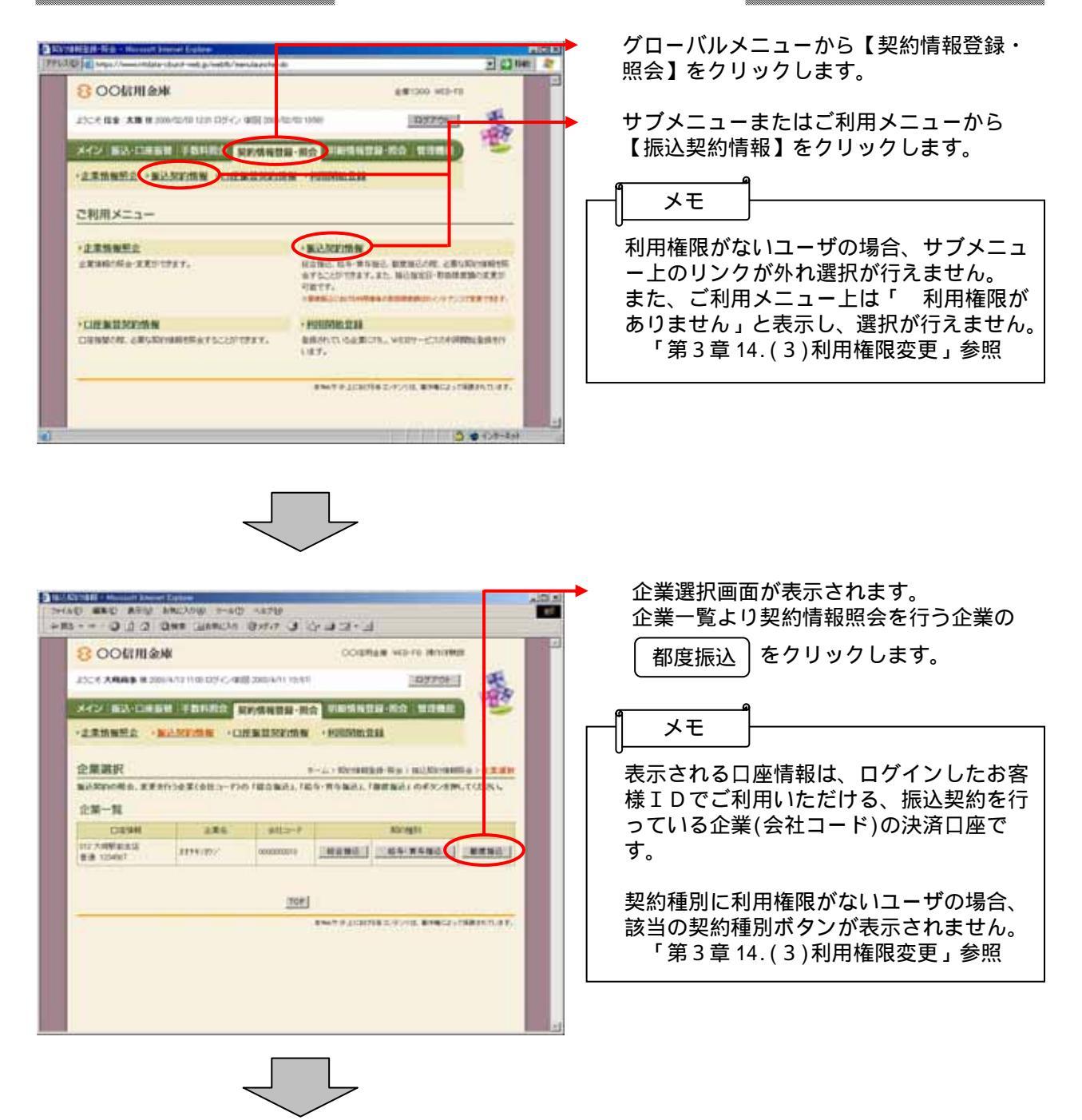

| S OO和用意味       |                                       |                                | 8/81200 HE2-FE                |    |
|----------------|---------------------------------------|--------------------------------|-------------------------------|----|
| 117 BR 8       | · · · · · · · · · · · · · · · · · · · | - Gardial Annual Annual Annual | ipresit #                     | k  |
|                |                                       |                                | 18                            | P. |
| *12 88-        | CLARK FRAME                           | 同約條格計算·周会                      | 1628-20 2382                  | -  |
| <b>点果销售新</b> 点 | - WANTERS - DE                        | MERCEN PRIME                   | 2.82                          |    |
| 振动契約情          | 開開会                                   |                                | T-LO NYTHIRD SIG ( BONY       |    |
| ABREELA        | South Bill of REAL                    | INCCOME.                       | Calculation and an and an and | -  |
| 10000          | 100 (Sec. 200) 8                      | 1111111111111                  |                               |    |
| Permit         | 8                                     |                                |                               |    |
| #H13-F         | 00000000028                           |                                | 001 5/2 MIEROO1               |    |
| 286            | 104050397                             | Classes                        | C & LOTION                    |    |
| 100001         | BORDEG.                               |                                |                               |    |
| "movies"       |                                       |                                |                               |    |
| a continue     | -8                                    |                                |                               |    |
| Replicits.     | (ア                                    | HERE.                          |                               |    |
| P423-023       |                                       | N851,                          |                               |    |
| -(10014-120    | A CONTRACTOR OF THE                   |                                |                               |    |
|                |                                       |                                |                               |    |
|                | 621                                   | XX                             |                               |    |
|                |                                       |                                |                               |    |
| 400121272      |                                       |                                |                               |    |
|                |                                       |                                |                               |    |

選択した企業・契約種別の振込契約情報照 会画面が表示されます。

▶ (ア)契約内容

通信種目内訳 都度振込契約に基づく通信種目内訳が表 示されます。

取扱限度額

現在登録されている取扱可能な限度額を 表示します。 取扱限度額の変更 「第3章14.(1)利用者情報 (PubulicID)登録」

「第3章14.(2)利用者情報編集」参照

都度累計限度額

現在登録されている取扱可能な都度振込 累計限度額を表示します。

限度額を現在登録している金額より増額 したい場合は、お取引店へご連絡くださ い。 別途お届けが必要です。

#### (4)日付指定変更

#### 詳細手順

# 振込契約の日付指定変更

| 8 00信用金峰                                                                                                    |                                                                                                    |                       | COURSE WEI-18                                                                                                    |           |
|----------------------------------------------------------------------------------------------------|----------------------------------------------------------------------------------------------------|-----------------------|----------------------------------------------------------------------------------------------------|-----------|
| 250 K 10 K 10 2008/12/16 (567 C2 <sup>2</sup> -C2 - 902 2008/12/16 2041)                                                                                                    |                                                                                                    |                       | ID970FIL V                                                                                                    | Æ         |
|                                                                                                    |                                                                                                    |                       | CONTRACTOR OF CONTRACTOR OF CONT | 22        |
| 149 BA-D                                                                                                    | NAME DEALED NO.                                                                                                    | 情報登録·與合               | NAUD-DR LINE                                                                                                    | -         |
| 之東開餐型会                                                                                                    | BEARING CORNEL                                                                                                    | ERCEDITI NU - EUR MID | 1111                                                                                                    |           |
| 振込契約情報度合                                                                                                    |                                                                                                    |                       | (モーム)第21時期登録・詳由>第23時<br>(主法第3時):第35時期登録・詳由>第23時<br>(主法第3時):第35時期登録                                                                                                    | NUMBER OF |
| Perm                                                                                                    | 自は自衛目の「重要求タン」活用。<br>                                                                                                    | ettinu.               |                                                                                                    |           |
| \$412-7                                                                                                    | BODDELAC                                                                                                    | 110.00                | 100 1 (T M II 70 000                                                                                                    |           |
| 2.8.6                                                                                                    | \$0.8774(0)                                                                                                    | 1000                  | #1# 0002391                                                                                                    |           |
| Karatata                                                                                                    | 和古物达                                                                                                    |                       |                                                                                                    |           |
| CRAMER D                                                                                                    | NURRUSETT.<br>SAMBOURREY.MM.T.2                                                                                                    |                       | <b>`</b>                                                                                                    |           |
| CRANDOMICA<br>EXYSMOLE<br>ENTRE<br>WEBTE                                                                                                    | NORROVERT<br>SAMEATERIX, MM, TO<br>RMA,<br>RMA,                                                                                                    |                       | )                                                                                                    |           |
| CRANCOMET<br>EXYSMOLE<br>AND STREET<br>OFFICE<br>WEBSE<br>RANGE                                                                                                    | NULED (BL)<br>SAMA(SER)<br>MARCA<br>BARCA<br>BARCA<br>BARCA                                                                                                    |                       | )                                                                                                    |           |
| ENTER<br>EXTENSION<br>ENTER<br>ETTER<br>ETTER<br>EXTENSION                                                                                                    | ACXまからます。<br>Son 4800 ままれた。 1996、173<br>8000、<br>2005、<br>2015、<br>2015<br>2015<br>201<br>2015<br>2015<br>20<br>20<br>20<br>20<br>20<br>20<br>20<br>20<br>20<br>20<br>20<br>20                                                                                                    |                       |                                                                                                    |           |
| Constant<br>Extragation<br>And Arabits<br>Units<br>WEAR<br>Arabits<br>British<br>Constant<br>Constant<br>Consta | Алдаринатт.<br>SoneHorgano, em. to<br>2005.<br>2015.<br>2015.<br>2015.<br>2017.<br>2017.<br>20 |                       |                                                                                                    |           |
| Charlenge<br>RETARD<br>ALLANDER<br>BITTLE<br>WERE<br>WINE<br>WERE<br>WINE<br>WERE<br>WINE<br>WERE                                                                                                    | A2度第29日世で、<br>20日前日の2度第22,20月、10日<br>1<br>1<br>1<br>1<br>1<br>1<br>1<br>1<br>1<br>1<br>1<br>1<br>1                                                                                                    |                       |                                                                                                    |           |
| Charles and a construction of the second second sec                                                                                                    | A2度第29日世で、<br>20日前日の2度第22,20月、10日<br>日前に、<br>2日から、<br>2日からの<br>2日から、<br>2日からの<br>2日から、<br>2日からの<br>2日からの<br>2日か                                                                                                    |                       |                                                                                                    |           |
| Christian and a second second                                                                                                    | A2度第29日世で、<br>2011年8月の1度第152、1月第1日では<br>単時に、<br>単時に、<br>単一に、<br>単一に、<br>単一に、<br>単一に、<br>単一に、<br>単一に、<br>単一に、<br>単一に、<br>単一に、<br>単一に、<br>単一に、<br>単一に、<br>単一に、<br>単一に、<br>単一に、<br>単一に、<br>単一に、<br>単一に、<br>単一に、<br>単一に、<br>単一に、<br>一、<br>一、<br>一、<br>一、<br>一、<br>一、<br>一、<br>一、<br>一、<br>一                                                                                                    |                       |                                                                                                    |           |
|                                                                                                    | ала аланан т.<br>аланал адаа алан т.<br>адаа<br>адаа<br>адаа<br>адаа<br>адаа<br>адаа<br>адаа<br>ад                                                                                                    | (5. 4<br>             |                                                                                                    |           |

振込契約情報照会画面(P3-122、124)か ら日付指定欄の 変更 をクリックしま す。

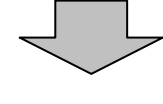

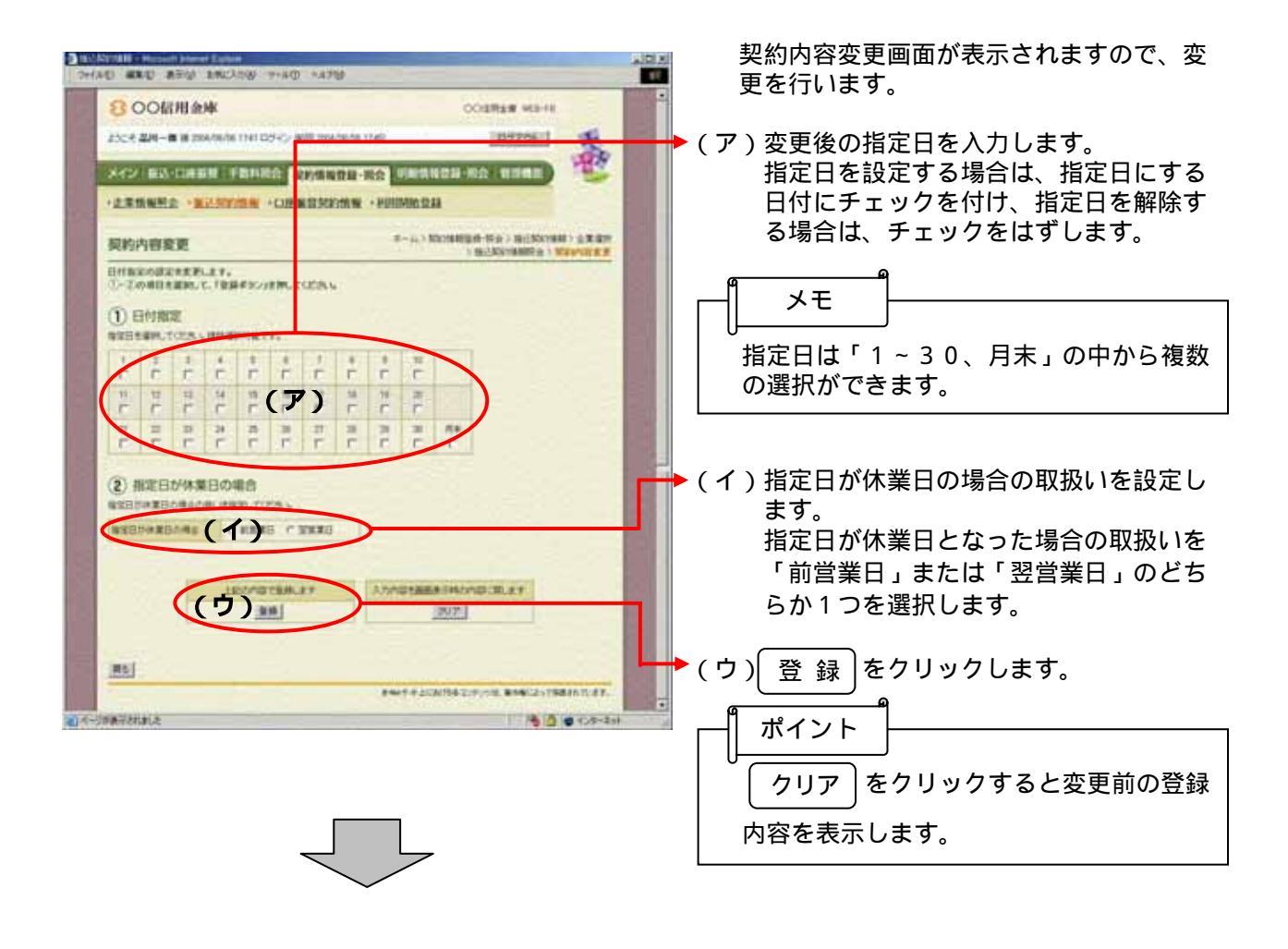

| TINGELLA ATAU ANLAGE 7-AD ANTO | 契約内容確認画面が表示されますので、内<br>容確認後、変更処理を行います。                                                                                                    |
|--------------------------------|----------------------------------------------------------------------------------------------------|
|                                | <ul> <li>(ア)変更した日付指定の内容が表示されます。</li> <li>(イ) 確定 をクリックします。</li> <li>ボイント</li> <li>変更処理終了後、総合振込の場合は「第3<br/>章 12.(1)振込契約情報照会(総合振込)」の<br/>へ、給与・賞与振込の場合は「第3章 12.<br/>(2)振込契約情報照会(給与・賞与振込)」<br/>の へ戻ります。</li> </ul> |

#### (5)曜日指定変更

#### 詳細手順

# 振込契約の曜日指定変更

| Mill Call                                            |
|------------------------------------------------------|
|                                                      |
| R-AD RECEIPTING STRUCTURE<br>1 (CRAW) IN A REVIEW OF |
|                                                      |
| 86103888000                                          |
| @18.000239                                           |
|                                                      |
|                                                      |
|                                                      |
|                                                      |
|                                                      |
| 5                                                    |
| <u>8</u>                                             |
|                                                      |

振込契約情報照会画面(P3-122、124)か ら曜日指定欄の 変更 をクリックしま す。

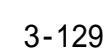

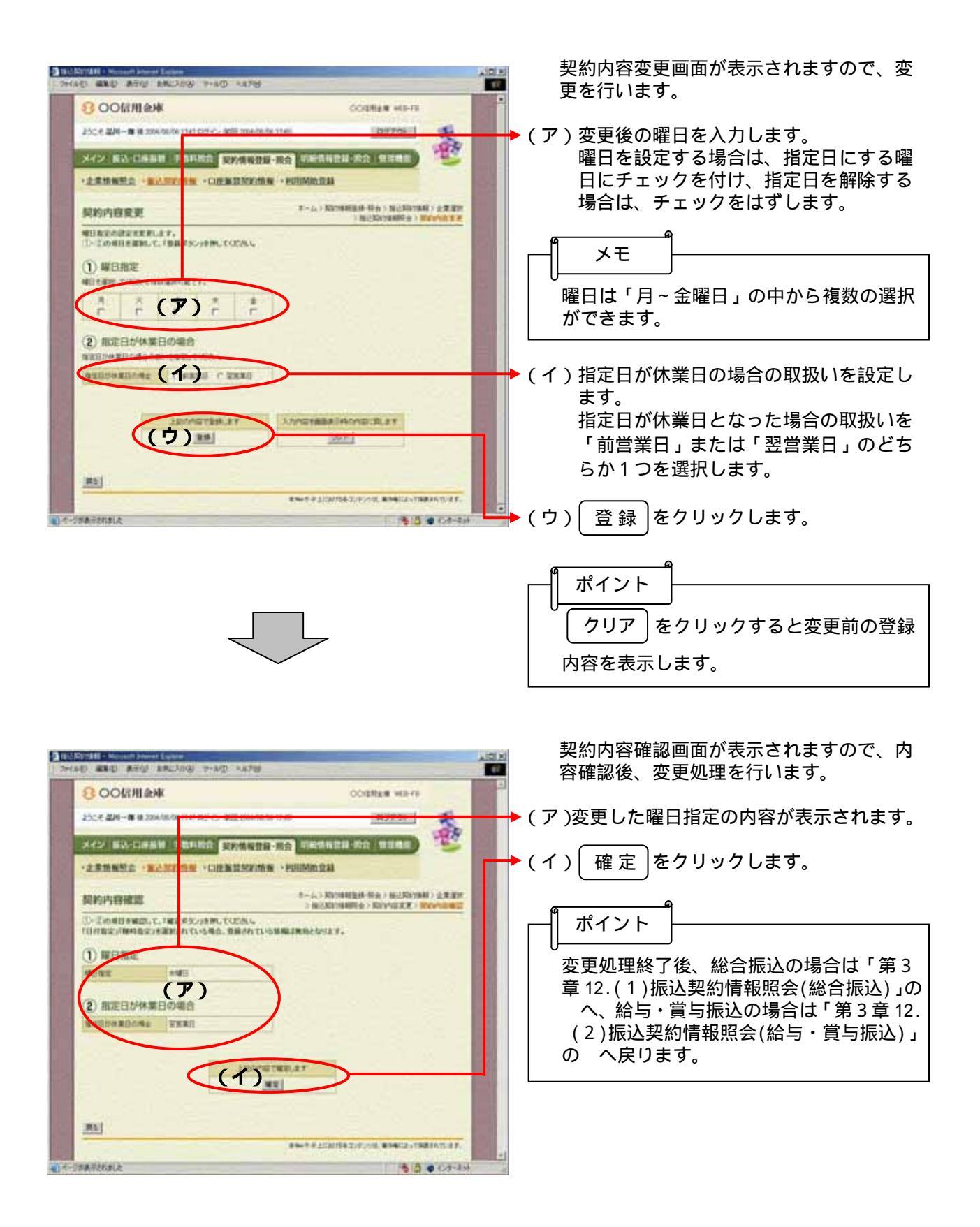

#### (6)随時指定変更

#### 詳細手順

#### 振込契約の随時指定変更

| 300信用                                                                                                    | 余峰                                                                                                    | 000844 90-0                    |
|----------------------------------------------------------------------------------------------------|----------------------------------------------------------------------------------------------------|--------------------------------|
| 10.0 <b>0 0 0</b> 10 20                                                                                        | 08/12/08 (HID TOPIC) 48/08 (2008/12/08 (2044)                                                                                                    | 1097961 K                      |
| 12 101-00                                                                                                    | AND TARGE STANDS - RO                                                                                                    | edanu do name                  |
|                                                                                                    | BARONN - CHENNESSONN - DOT                                                                                                    | 1911                           |
| C3 STANABAL                                                                                                    | REALINE COLUMN CONTRACTOR                                                                                                    | R-A-> NOTABLE IN A > INCOMPANY |
| 1806341月1月1月1日<br>1                                                                                            |                                                                                                    | T BEER S MARYANE O             |
| PERM                                                                                                    | 2自由目の「変更多3C/18門してくごれる。                                                                                                    |                                |
| N2:2-7                                                                                                    | muse U.                                                                                                    | 1001-0284820000                |
| <b>3</b> -6                                                                                                    | 30.020400                                                                                                    | #18 000201                     |
| night -                                                                                                    | 10.016.0                                                                                                    |                                |
| Urtur<br>With X                                                                                                | 100- E                                                                                                    | Į.                             |
| #HAX                                                                                                    | 28%.                                                                                                    |                                |
| antes .                                                                                                    | 8275                                                                                                    |                                |
| 11日21日第日七番                                                                                                    | 4×                                                                                                    |                                |
| (PERINE) 124                                                                                                   | 自由的法原则行行,完全的公开的自动和特别的现乎。                                                                                                    |                                |
| A THEORY                                                                                                    | -42                                                                                                    | 3                              |
| and a second second second second second second second second second second second second second second second | 100000000000000000000000000000000000000                                                                                                    |                                |
| COLUMN -                                                                                                    | the second second |                                |
| THIRD IN THE REAL                                                                                              | BORES (0/87.                                                                                                    |                                |
| NEW JIERS                                                                                                    | ERENOUT.                                                                                                    |                                |

#### THE BEE AND AND THE TAR 8 ○○信用金庫 COSTEM VID-FE ようこそ 高川 一部 ほ 2004/00/0 南 メイン あ込-日本あ録 平 日料田台 契約信用作用・田会 日 的情情觉疑 的众 管理相应 P-D.) NORMER-RED BORNER ( REPORT 契約內容確認 定意の目を解説して、「確定学女」を称っていたれ、 「日村和定川曜日教会」を選択されている場合、登録されている情報は開始となります。 TRANSFELT INVESTIGATION OF (ア) (1) 用5 -------

一十二日の東京市にました

振込契約情報照会画面(P3-122、124)か ら随時指定欄の 変更 をクリックしま す。

契約内容変更画面が表示されますので、内 容確認後、変更処理を行います。

•(ア)随時指定の内容が表示されます。

登録 をクリックします。

(1)

ポイント 変更処理終了後、総合振込の場合は「第3 章 12.(1)振込契約情報照会(総合振込)」の へ、給与・賞与振込の場合は「第3章12. (2)振込契約情報照会(給与·賞与振込)」 の へ戻ります。

1 0 4. m- 2 st

### (7)賞与指定日変更

## 詳細手順

# 振込契約の賞与指定日変更

| and the second second second                                                                                                    | 的是 加加工人的资产 计中心的                                                                                                    | 58788                                 |                           | - |
|----------------------------------------------------------------------------------------------------|----------------------------------------------------------------------------------------------------|---------------------------------------|---------------------------|---|
| 8 00km                                                                                                    | 目会座                                                                                                    |                                       | COURSE WINTS              |   |
|                                                                                                    | and the second state of a second state                                                                                                    | and the second line                   | in transmit               |   |
| TOCCOLOR IN                                                                                                    | TRACTOR OLLEGICS REE IN                                                                                                    | 06/12/06 04917                        | 427.01                    |   |
| X42 88-1                                                                                                    | INSN FRAME RIS                                                                                                    | · · · · · · · · · · · · · · · · · · · | 1887#-RO WORR             |   |
|                                                                                                    |                                                                                                    | A DESCRIPTION OF A DESCRIPTION        | 211                       |   |
| ALC: NO DE LE                                                                                                    | And the second second second second                                                                                                    | Contraction of Contraction            |                           |   |
| 服込炭的情報服会                                                                                                    |                                                                                                    |                                       | R-A> KIMMER ## 102,000 BH |   |
| ABREFIS                                                                                                    | 白は白毛目白く実現メタンはかい                                                                                                    | TOPAG                                 | CERSIC NORTHWERE          |   |
| -                                                                                                    |                                                                                                    |                                       |                           |   |
| / ERMN                                                                                                    | 15                                                                                                    |                                       |                           |   |
| 842-7                                                                                                    | 2000003160                                                                                                    | Sec. 19                               | 0000.28880000             |   |
| 1.86                                                                                                    | Buit2601                                                                                                    | Cane                                  | 3542 0000002              |   |
| 8009811                                                                                                    | 机在-常有描述                                                                                                    |                                       | - 10 L                    |   |
| 40.94                                                                                                    | Batty.                                                                                                    | 35                                    |                           | 2 |
| Children and                                                                                                    | 4941                                                                                                    |                                       |                           |   |
| INVERT.                                                                                                    | 4472                                                                                                    |                                       |                           |   |
| NUBSINES                                                                                                    | 10824                                                                                                    | 24                                    |                           |   |
| 10月1日日<br>1月日日日日<br>マーク家田4月日                                                                                                    | 1000                                                                                                    |                                       |                           |   |
| 101112<br>10122514<br>17-523400<br>12171122                                                                                                    |                                                                                                    | CT: SHORAGE                           | L                         |   |
|                                                                                                    |                                                                                                    | C 11-244-0124-0122 00                 | IESUNT.                   |   |
|                                                                                                    | MEYE<br>I<br>MENELUTINA SETUTION<br>BANK                                                                                                    | C TI GRUTH BITT                       | NESURT.                   |   |
| 00402<br>7 - 320402<br>2 - 320402<br>2 - 320400<br>2 - 32040000<br>2 - 3204000<br>2 - 320000000000000000000000000000000000                                                                                                    | NET CONTRACTOR                                                                                                    | L'D SHàme ann ei                      | ESVIRT.                   |   |
| 取り<br>取<br>日<br>2<br>2<br>2<br>2<br>2<br>2<br>2<br>2<br>2<br>2<br>2<br>2<br>2                                                                                                    | NATE<br>NATE<br>NEW CONTRACTOR                                                                                                    |                                       | eswart.                   |   |
| 2019 Y 2<br>10 2 2 1 1 1 2<br>11 2 2 1 1 1 2<br>11 2 1 2 1 2<br>11 2 1 2<br>11 2 1 2 1 2<br>11 2 1 2 1 2 1 2                                                                                                    | NATE<br>NATE<br>STATE<br>STAT |                                       |                           |   |
| APPERE<br>AUEDONAE<br>Y - SEMARA<br>SEPTERE<br>AUEDONAE<br>AUEDONAE<br>AUEDONAE<br>AUEDONAE<br>AUEDONAE<br>AUEDONAE                                                                                                    | NATE<br>NATE<br>ACTIVE<br>SATURA<br>SATURA<br>SA                                                                         |                                       |                           |   |
| APPRESE<br>P - SEMAN<br>P - SEMAN<br>P                                                                                                    | NUMERA<br>STANDAR<br>STANDAR<br>STAN                                                                                                    |                                       |                           |   |
| 201922<br>NEEDON RE<br>7 - SEMME<br>8 - Brigge<br>8 - Brigge                                                                                                    |                                                                                                    |                                       |                           |   |
| 201922<br>NEEDOWRE<br>7 - 523400<br>0 - 523400<br>0 - 523400<br>N - 52251<br>N - 52251<br>N - 52251<br>N - 52251<br>N - 52251<br>N - 52251<br>N - 52251<br>N - 52251<br>N - 52251<br>N - 52251<br>N - 52251<br>N - 52251<br>N - 5225<br>N - 5225<br>N - 5255<br>N - 5255<br>N - 525<br>N - 5255<br>N - 5255<br>N                                                                                                    | -17<br>-17<br>-17<br>-17<br>-17<br>-17<br>-17<br>-17                                                                                                    |                                       |                           |   |
| 2019/22<br>10/22/04/22<br>10/22/04/22<br>10/27/04/22<br>10/27/04/22<br>10/22/04/22<br>10/22/04/                                                                                                    |                                                                                                    |                                       |                           |   |
| 101922<br>112201482<br>112201482<br>112201482<br>112201482<br>11201482<br>11201482<br>11201482<br>11201482<br>1120148<br>1120148<br>1100148<br>1100148<br>110010000000000 |                                                                                                    |                                       |                           |   |

振込契約情報照会画面(P3-124)から賞 与指定日欄の 変更 をクリックします。

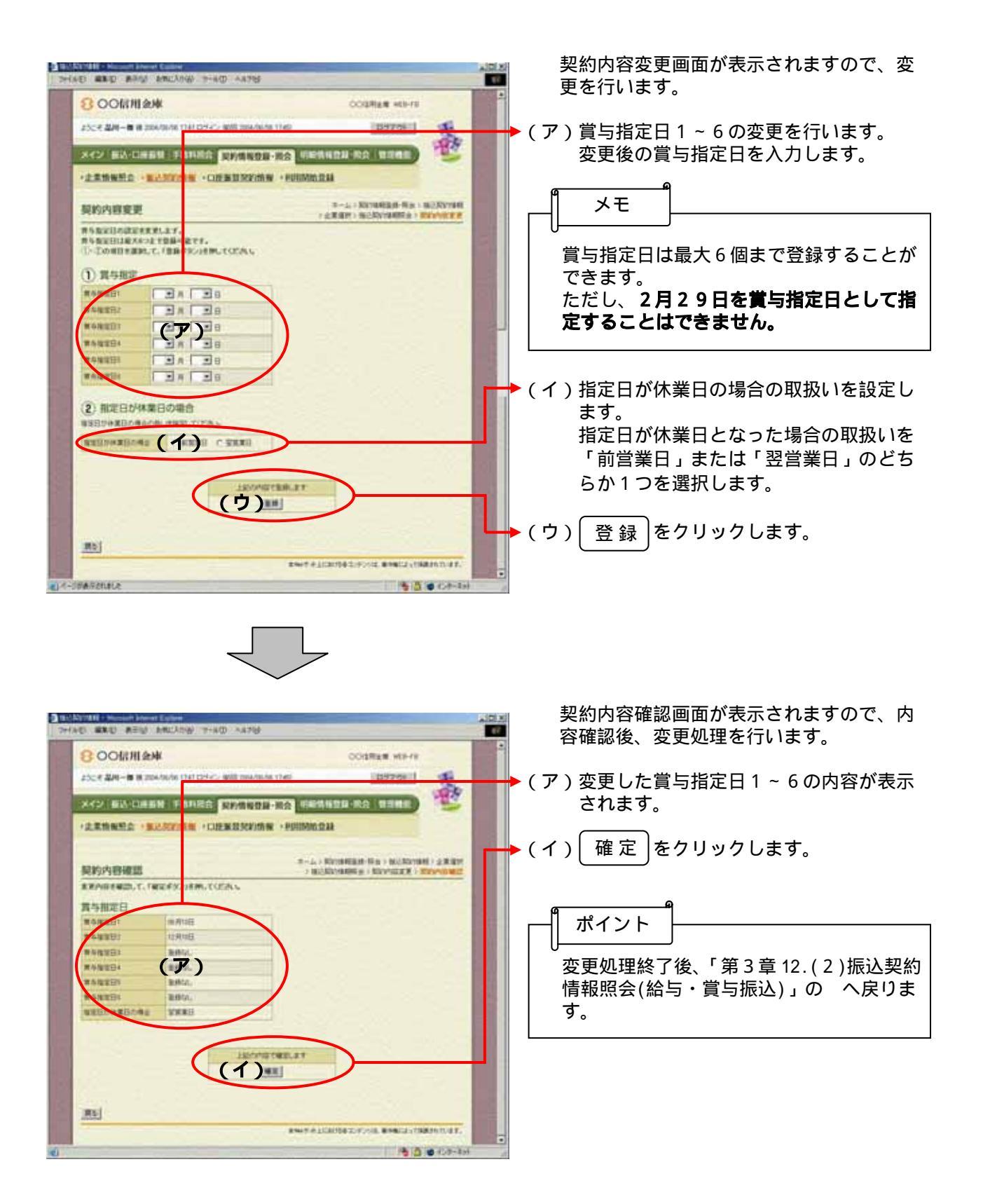

#### (8) 取扱限度額変更(総合振込)

#### 詳細手順

#### 総合振込の取扱限度額変更

|                                                                                                    | ·····································                                                                                                    | 14785                                      |                             |  |
|----------------------------------------------------------------------------------------------------|----------------------------------------------------------------------------------------------------|--------------------------------------------|-----------------------------|--|
| 8006                                                                                                    | 用余体                                                                                                    |                                            | COORER WITH                 |  |
| 2006.0044.1                                                                                                    | e 2008/12/08 (940) COT-C+ (940)                                                                                                    | 2008/12/05-0940                            |                             |  |
| 342 83-                                                                                                    |                                                                                                    | 的情報登録 资合 引用                                |                             |  |
| ・北京開発型の                                                                                                    | - BARRISH - CHER                                                                                                    | ADDRESSTERN - HAT SMIC                     | 1214                        |  |
| 服込契約情報開会                                                                                                    |                                                                                                    |                                            | 4-A> Kennennen > 162,Kennen |  |
| HREEKTO                                                                                                    |                                                                                                    | murcating .                                | CANEL CONTRACT              |  |
| Perm                                                                                                    | 4                                                                                                    |                                            |                             |  |
| \$412-7                                                                                                    | TRANSFERRE                                                                                                    | THE R.                                     | 001/38(E8000                |  |
| 2.8.6                                                                                                    | \$0.1774(0)                                                                                                    | 172.000                                    | @18 000001                  |  |
| Alwyeld in                                                                                                    | 40:21%达                                                                                                    |                                            |                             |  |
| REALESSON .                                                                                                    | 8                                                                                                    | CODA S                                     |                             |  |
| REALESSON                                                                                                    | BRADO KKESULEN.                                                                                                    | 284                                        | 1                           |  |
| REFSHOLD<br>ANDRED<br>BUILD<br>WEDE                                                                                                    | 1<br>1800.<br>1800.                                                                                                    | 281<br>281                                 |                             |  |
| RYSNOLL<br>AMARKE<br>BITHE<br>WENE<br>MANE                                                                                                    | 8<br>8/0.<br>8/0.<br>8/0.<br>8/0.                                                                                                    |                                            |                             |  |
| RYSNOLL<br>AMARKES<br>BITME<br>WERE<br>MARK<br>RYESARS                                                                                                    | 8<br>8<br>8<br>8<br>8<br>8<br>9<br>7<br>8<br>8<br>7<br>8<br>8<br>7<br>8<br>8<br>7<br>8<br>8<br>7<br>8<br>8<br>7<br>8<br>8<br>7<br>8<br>8<br>7<br>8<br>8<br>7<br>8<br>8<br>7<br>8<br>8<br>7<br>8<br>7<br>8<br>7<br>8<br>8<br>7<br>8<br>7<br>8<br>7<br>8<br>7<br>8<br>8<br>8<br>7<br>8<br>7<br>8<br>8<br>8<br>8<br>7<br>8<br>9<br>8<br>8<br>8<br>8                                                                                                    | 281<br>281<br>281                          |                             |  |
| EFFERE<br>ALEASE<br>BITHE<br>BITH | 8<br>8<br>8<br>8<br>8<br>8<br>8<br>8<br>7<br>8<br>8<br>8<br>7<br>8<br>8<br>8<br>7<br>8<br>8<br>8<br>7<br>8<br>8<br>8<br>7<br>8<br>8<br>8<br>7<br>8<br>8<br>8<br>7<br>8<br>8<br>8<br>7<br>8<br>8<br>8<br>7<br>8<br>8<br>8<br>7<br>8<br>8<br>8<br>7<br>8<br>8<br>8<br>7<br>8<br>8<br>8<br>7<br>8<br>8<br>8<br>8<br>7<br>8<br>8<br>8<br>8<br>8<br>8<br>8<br>8<br>8<br>8<br>8<br>8<br>8<br>8<br>8<br>8<br>8<br>8<br>8<br>8                                                                                                    |                                            |                             |  |
| EFFLAGE<br>ENTRE<br>WERE<br>WERE<br>REENTE<br>REENTE<br>REENTE<br>CREWE                                                                                                    | 8<br>80%.<br>80%.<br>82%5<br>182%<br>1928 82,488.5.6840                                                                                                    |                                            |                             |  |
| EFFERE<br>Entre<br>Etter<br>WERE<br>WERE<br>REFORE<br>CONVERT                                                                                                    | 8<br>8<br>8<br>8<br>8<br>8<br>8<br>8<br>8<br>8<br>8<br>8<br>8<br>8<br>8<br>8<br>8<br>8<br>8                                                                                                    |                                            |                             |  |
| EFFERENCE<br>DIRECTOR<br>DIRECTOR<br>DI                                                                                                    | 8<br>8<br>8454,<br>9854,<br>9854,<br>9854<br>986,<br>986,<br>986,<br>986,<br>986,<br>986,<br>986,<br>986,                                                                                                    | 2 E)<br>2 E)<br>2 E)<br>4 B 21 H R C V S T |                             |  |
| 28754021<br>AMA BUTTE<br>UTTEE<br>WEDE<br>BUTTEE<br>WEDE<br>BUTTEE<br>BUTTEE<br>CONNECTO<br>BUTTEE<br>BUTTEE<br>CONNECTO<br>BUTTEE<br>BUTTEE<br>CONNECTO                                                                                                    | 8<br>840,<br>840,<br>840,<br>840,<br>840,<br>940,<br>941,<br>941,<br>941,<br>941,<br>941,<br>941,<br>941,<br>941                                                                                                    | 2 E<br>2 E<br>2 E<br>2 E<br>10775 M        |                             |  |
| EFFERE                                                                                                    | 8<br>840,<br>280,<br>280,<br>281,<br>281,<br>281,<br>281,<br>281,<br>281,<br>281,<br>281                                                                                                    | 2 E<br>2 E<br>2 E<br>2 E<br>10775 N        |                             |  |
| REFEASION<br>ABAGEON<br>BITNE<br>WEDER<br>WEDER<br>BEEDAR<br>BEEDAR<br>B                                                                                                    | 8<br>8<br>8<br>8<br>8<br>8<br>8<br>8<br>8<br>8<br>8<br>8<br>8<br>8                                                                                                    |                                            |                             |  |
| REFERENCE<br>ABAGESE<br>UPINE<br>UPINE<br>UPINE<br>REFERENCE<br>SEMURAL<br>SEMURAL<br>SEMURAL<br>SEMURAL<br>SEMURAL<br>SEMURAL                                                                                                    | 8<br>8<br>8<br>8<br>8<br>8<br>8<br>8<br>8<br>8<br>8<br>8<br>8<br>8                                                                                                    |                                            |                             |  |
| REFEASION<br>ABAGEST<br>UPAR<br>UPAR<br>UPAR<br>UPAR<br>UPAR<br>UPAR<br>UPAR<br>UPAR                                                                                                    | 8 8800-8800-8800-990-990-9 8800- 8800- 880 |                                            |                             |  |
| Extended<br>Andresse<br>Unite<br>With<br>With<br>With<br>With<br>With<br>All<br>Andress<br>With<br>All<br>All<br>All<br>All<br>All<br>All<br>All<br>All<br>All<br>Al                                                                                                    | 8<br>8<br>8<br>8<br>8<br>8<br>8<br>9<br>8<br>9<br>8<br>9<br>9<br>9<br>9<br>9<br>9<br>9<br>9<br>9                                                                                                    |                                            |                             |  |

振込契約情報照会画面(P3-122)から取 扱限度額欄の 変更 をクリックします。

![](_page_14_Picture_5.jpeg)

| S ENANGER SAMA AND AND AND AND AND AND AND AND AND AN                                                                                                    | 契約内容変更画面が表示されますので、変<br>  更を行います。                                                                              |
|----------------------------------------------------------------------------------------------------|----------------------------------------------------------------------------------------------------|
| COURSE HERE<br>COURSE HERE<br>COURS | <ul> <li>(ア)変更後の取扱限度額を千円単位で入力します。</li> <li>メモ</li> <li>取扱限度額の変更については、契約時に登録した取扱限度額以下の金額でなければなりません。</li> </ul> |
|                                                                                                    | ▶ (イ) 登録 をクリックします。                                                                                            |

![](_page_15_Picture_1.jpeg)

| DERENTIAL AND AND AND AND AND AND | <ul><li>契約内容確認画面が表示されますので、内</li><li>容確認後、変更処理を行います。</li></ul>                                                                                         |
|-----------------------------------|----------------------------------------------------------------------------------------------------|
|                                   | <ul> <li>(ア)変更した取扱限度額が表示されます。</li> <li>(イ) 確定 をクリックします。</li> <li>ポイント</li> <li>変更処理終了後、総合振込の場合は「第3<br/>章 12.(1)振込契約情報照会(総合振込)」の<br/>へ戻ります。</li> </ul> |

#### (9) 取扱限度額変更(給与·賞与振込)

詳細手順

# 📓 給与・賞与振込の取扱限度額変更

| · 建制造 表示论 加加工人的的 下-400 ~45%的                                                                                                    |                                                                                                    |                                                                                                    |                                                                                                    |  |
|----------------------------------------------------------------------------------------------------|----------------------------------------------------------------------------------------------------|----------------------------------------------------------------------------------------------------|----------------------------------------------------------------------------------------------------|--|
|                                                                                                    | a second control                                                                                                    |                                                                                                    | CONTRACTOR IN                                                                                                   |  |
| 8 00km                                                                                                    | 1.80年                                                                                                    |                                                                                                    | COGRES MINITS                                                                                                   |  |
| 2008-000 H                                                                                                    | 2010/12/06 0111 025-02-10002 20                                                                                                    | 06-11-06 (M011)                                                                                                  | 100700 K                                                                                                    |  |
| A COLORADOR                                                                                                    | Contraction of the local division of the local division of the loc | and the second second second second second second second second second second second second second second second | 100                                                                                                    |  |
| X47 89-1                                                                                                    | NAME OF TAXABLE PARTY                                                                                                    | 隽報登録·段会 🛃 🏭                                                                                                    | NOH-RO NAME                                                                                                    |  |
| - 企業情報料会                                                                                                    | ·BOARDAN ·CIRBO                                                                                                    | NACOM N + AURIS IS 3                                                                                             | 188                                                                                                    |  |
|                                                                                                    |                                                                                                    |                                                                                                    | Part - Montalities, Part - Maliferrated                                                                         |  |
| 重达契約情報                                                                                                    | 単現会                                                                                                    |                                                                                                    | · DERIG · NV REVENCE                                                                                            |  |
| 1011111111                                                                                                    | 山口市県谷ら「東東ギタン」を押し                                                                                                    | COSSE .                                                                                                    |                                                                                                    |  |
| Pome                                                                                                    |                                                                                                    |                                                                                                    |                                                                                                    |  |
| / Eminn                                                                                                    | 10                                                                                                    |                                                                                                    | Contraction of the second second second second second second second second second second second second second s |  |
| 124                                                                                                    | The state of the                                                                                                    | CENE                                                                                                    | NR OWNER                                                                                                    |  |
| EXAMIN                                                                                                    | 10.25.00                                                                                                    | 1. Contraction                                                                                                   | and colored                                                                                                    |  |
| - Contract                                                                                                    |                                                                                                    |                                                                                                    |                                                                                                    |  |
| NEEDINE<br>T-SEMMON<br>STEFFER                                                                                                    |                                                                                                    | CO-SHARARES HIN                                                                                                  | wiet.                                                                                                    |  |
| magentie                                                                                                    | and the                                                                                                    |                                                                                                    | 15                                                                                                    |  |
| *****                                                                                                    | 2010                                                                                                    |                                                                                                    |                                                                                                    |  |
| *****                                                                                                    | 84444                                                                                                    |                                                                                                    |                                                                                                    |  |
| and months.                                                                                                    | 884.                                                                                                    | 351                                                                                                    |                                                                                                    |  |
| A GRADE                                                                                                    | 皇林华                                                                                                    |                                                                                                    |                                                                                                    |  |
| #482Bt                                                                                                    |                                                                                                    |                                                                                                    |                                                                                                    |  |
| #48EBI                                                                                                    | <b>服持</b> 机。                                                                                                    | 11                                                                                                    |                                                                                                    |  |
| #48181<br>#48181                                                                                                    | 主体な、                                                                                                    |                                                                                                    |                                                                                                    |  |
|                                                                                                    | 83950.<br>                                                                                                    |                                                                                                    |                                                                                                    |  |
| RARES<br>RARES<br>RARES<br>RARES<br>REPUB<br>REPUB                                                                                                    | 2010.<br>                                                                                                    |                                                                                                    |                                                                                                    |  |
| RARES<br>RARES<br>RARES<br>RARES<br>RARES<br>RARES                                                                                                    | -e<br>-e                                                                                                    | 10175 PK                                                                                                    | )                                                                                                    |  |
| A VALUE<br>A VALUE<br>A VALU | ERG,<br>-R<br>IRRES<br>ERGENERGES                                                                                                    | 19157                                                                                                    |                                                                                                    |  |

振込契約情報照会画面(P3 - 124)から取 扱限度額欄の 変更 をクリックします。

JL

| 2 HULKENNE - Massari James Estan                                                                                                    | 契約内容変更画面が表示されますので、変                                          |
|----------------------------------------------------------------------------------------------------|--------------------------------------------------------------|
|                                                                                                    | 夏を行います。                                                      |
| COMMENT     COMMENT     C | ◆(ア)変更後の取扱限度額を千円単位で入力します。                                    |
| * 北京田田田立     * 北京田田田市市市市       知的内容定定     ************************************                                                                                                    | メモ<br>取扱限度額の変更については、契約時に登<br>録した取扱限度額以下の金額でなければな<br>りません。    |
|                                                                                                    | → (イ) 登録 をクリックします。                                           |
|                                                                                                    | - 契約内容確認画面が表示されますので、内                                        |
| Triag and any another real work         4           OORHIGM         Coones work         4                                                                                                    | 容確認後、変更処理を行います。                                              |
| 2528 KEN R 204/9/3/0 PT0-0 PED 204/0/3/9 - PKE #15-5 CU2/0-1                                                                                                    | → (ア)変更した取扱限度額が表示されます。                                       |
| ·2REMER ·NAMES · CHEMISTER · PUBLICA                                                                                                    | ➡ (イ) 確定 をクリックします。                                           |
|                                                                                                    | ポイント<br>変更処理終了後、「第3章12.(2)振込契約<br>情報照会(給与・賞与振込)」の へ戻りま<br>す。 |
|                                                                                                    |                                                              |